## Upgrade PostgreSQL Database for LogWare III Version 2.x

- 1) Download PostgreSQL 9.2 installer.
- 2) Stop the Fluke METBASE G2 Application Server service if it is running.

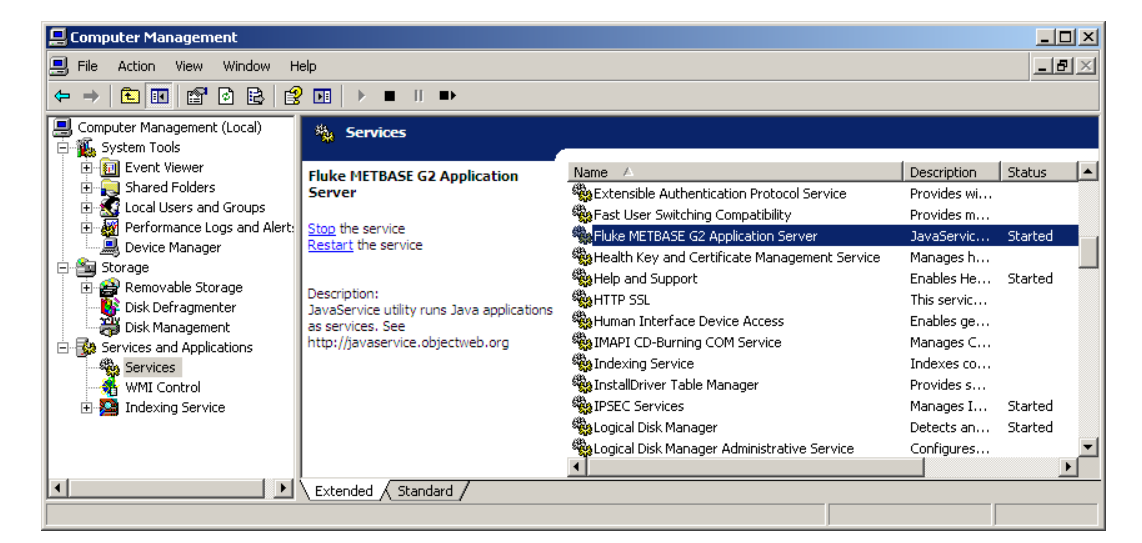

3) Uninstall PostgreSQL 8.1 if necessary.

| 🐞 Add or Ren                 | nove Programs                                           |                              |               | _ 🗆 ×         |
|------------------------------|---------------------------------------------------------|------------------------------|---------------|---------------|
| 5                            | Currently installed programs:                           | Show updates                 | Sort by: Name | •             |
| C <u>h</u> ange or<br>Remove | 🚟 AVG 2011                                              |                              | Size          | 128.00MB      |
| Programs                     | 🙀 Fluke METBASE G2 Application Server                   |                              | Size          | 150.00MB      |
| - <b>E</b>                   | 🚟 LogWare III Client                                    |                              | Size 1        | ,007.00MB     |
| Add New                      | 🚟 LogWare III Server                                    |                              | Size          | 44.90MB       |
| Programs                     | 👸 Microsoft Visual C++ 2005 Redistributable             |                              | Size          | 5.25MB        |
| <b>1</b>                     | 🙀 Microsoft Visual C++ 2008 Redistributable - x86 9.0.3 | 0729.4148                    | Size          | 10.19MB       |
| Add/Remove                   | 🗬 PostgreSQL 8.1                                        |                              | Size          | 65.63MB       |
| Components                   | Click here for support information.                     |                              | Used          | <u>rarely</u> |
| <b>(</b> )                   | To change this program or remove it from your comput    | ter, click Change or Remove. | Change        | Remove        |
| Set Program                  | VMware Tools                                            |                              | Size          | 34.15MB       |
| Access and<br>Defaults       | 🏉 Windows Internet Explorer 8                           |                              | Size          | 4.22MB        |
|                              |                                                         |                              |               |               |
|                              |                                                         |                              |               |               |
|                              |                                                         |                              |               |               |
|                              |                                                         |                              |               |               |
|                              |                                                         |                              |               |               |
|                              |                                                         |                              |               |               |
|                              |                                                         |                              |               |               |

4) Remove postgres user account.

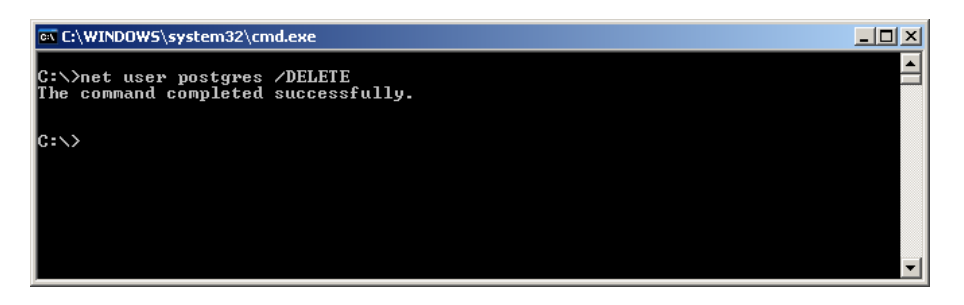

5) Delete remaining PostgreSQL 8.1 files and folders.

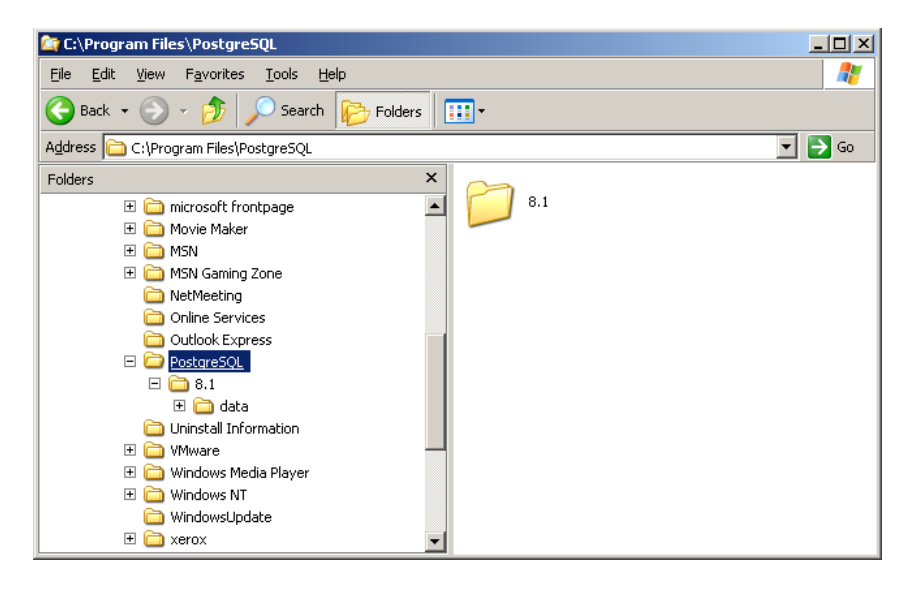

6) Run PostgreSQL 9.2 installer.

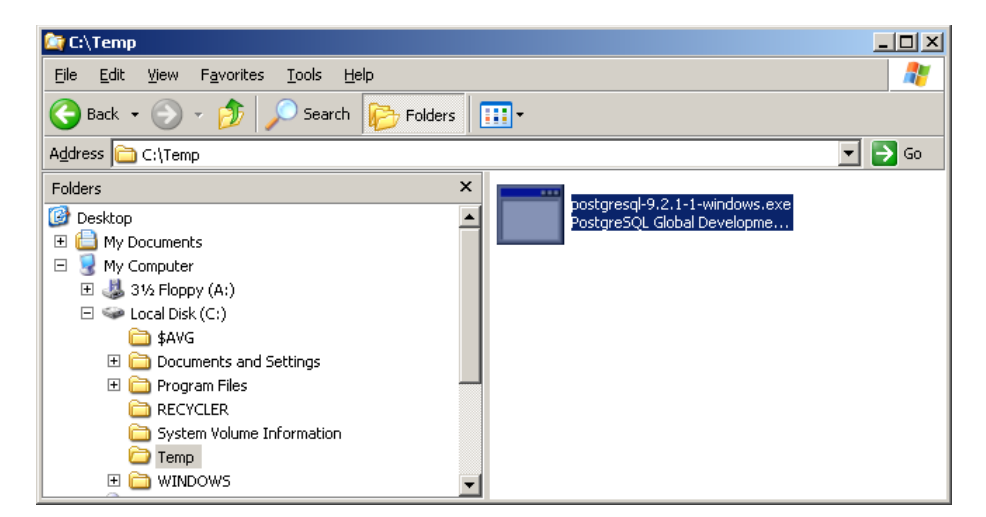

7) Select the options on each dialog as shown below:

| 🕼 Setup                                                                                                    |          |        |        |
|----------------------------------------------------------------------------------------------------|----------|--------|--------|
| Installation Directory                                                                                                    |          |        | R      |
| Please specify the directory where PostgreSQL will be insta                                                                                    | alled.   |        |        |
| Installation Directory C:\Program Files\PostgreSQL\9.2                                                                                         | 6        |        |        |
|                                                                                                    |          |        |        |
|                                                                                                    |          |        |        |
|                                                                                                    |          |        |        |
|                                                                                                    |          |        |        |
|                                                                                                    |          |        |        |
|                                                                                                    |          |        |        |
|                                                                                                    |          |        |        |
|                                                                                                    |          |        |        |
| BitRock Installer                                                                                                    | < Back   | Next > | Cancel |
|                                                                                                    |          | ·      |        |
|                                                                                                    |          |        |        |
| 13 Setup                                                                                                    |          |        | - 0 ×  |
| 🕼 Setup                                                                                                    |          |        |        |
| 😰 Setup<br>Data Directory                                                                                                    |          |        |        |
| Setup Data Directory Please select a directory under which to store your data.                                                                 |          |        |        |
| Setup Data Directory  Please select a directory under which to store your data. Data Directory [\Program Files\PostgreSQL\9.2\data]            |          |        | _0×    |
| Setup     Data Directory     Please select a directory under which to store your data.     Data Directory [\Program Files\PostgreSQL\9.2\data] | ŝ        |        |        |
| Setup Data Directory Please select a directory under which to store your data. Data Directory \Program Files\PostgreSQL\9.2\data               | ß        |        | -DX    |
| Setup Data Directory  Please select a directory under which to store your data. Data Directory [Program Files]Postgre5QL19.2\data]             | Ê        |        |        |
| Setup Data Directory  Please select a directory under which to store your data. Data Directory [\Program Files\PostgreSQL\9.2\data]            | ő        |        |        |
| Setup Data Directory Please select a directory under which to store your data. Data Directory \Program Files\PostgreSQL\9.2\data               | ß        |        |        |
| Setup<br>Data Directory<br>Please select a directory under which to store your data.<br>Data Directory [Program Files]PostgreSQL19.2\data]     | <u>6</u> |        |        |
| Setup Data Directory  Please select a directory under which to store your data. Data Directory [\Program Files\PostgreSQL\9.2\data]            |          |        |        |
| Setup Data Directory  Please select a directory under which to store your data. Data Directory [\Program Files\PostgreSQL\9.2\data]            | ß        |        |        |

Must use **FlukeMetBase1!** As the password!! Note this is case-sensitive!

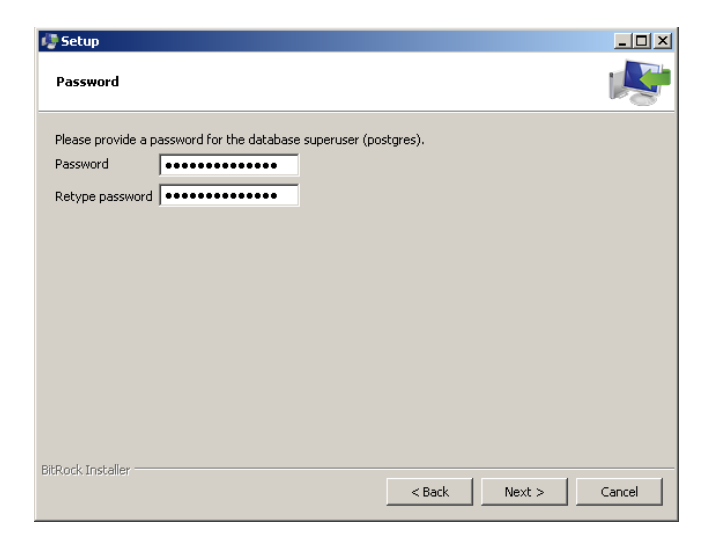

| 🕼 Setup                                                               |                                        | × |
|-----------------------------------------------------------------------|----------------------------------------|---|
| Port                                                                  |                                        | ļ |
| Please select the port number the server should listen o<br>Port 5432 | n.                                     |   |
|                                                                       |                                        |   |
|                                                                       |                                        |   |
|                                                                       |                                        |   |
| BitRock Installer                                                     | <pre> &lt; Back Next &gt; Cancel</pre> |   |

| 🤣 Setup                                                                             |                      |
|-------------------------------------------------------------------------------------|----------------------|
| Advanced Options                                                                    | <b>P</b>             |
| Select the locale to be used by the new database cluster<br>Locale [Default locale] |                      |
|                                                                                     |                      |
|                                                                                     |                      |
| BitRock Installer                                                                   | < Back Next > Carrel |

| 🥼 Setup        |                                                                                                    | <u>_   ×</u> |
|----------------|----------------------------------------------------------------------------------------------------|--------------|
|                | Completing the PostgreSQL Setup Wizard                                                                                                    |              |
| h h dl         | Setup has finished installing PostgreSQL on your computer.                                                                                     |              |
|                | Launch Stack Builder at exit?                                                                                                    |              |
|                | Stack Builder may be used to download and install<br>additional tools, drivers and applications to<br>complement your PostgreSQL installation. |              |
| PostgreSQL     |                                                                                                    |              |
| Packaged by:   |                                                                                                    |              |
| Enterprise DB® |                                                                                                    |              |
|                | < Back Finish                                                                                                    | Cancel       |

- 8) Reboot the computer.
- 9) After computer has been logged in to Windows for about 2 minutes, run LogWare application.

10) Apply license.

11) Login using user LogWare password LogWare